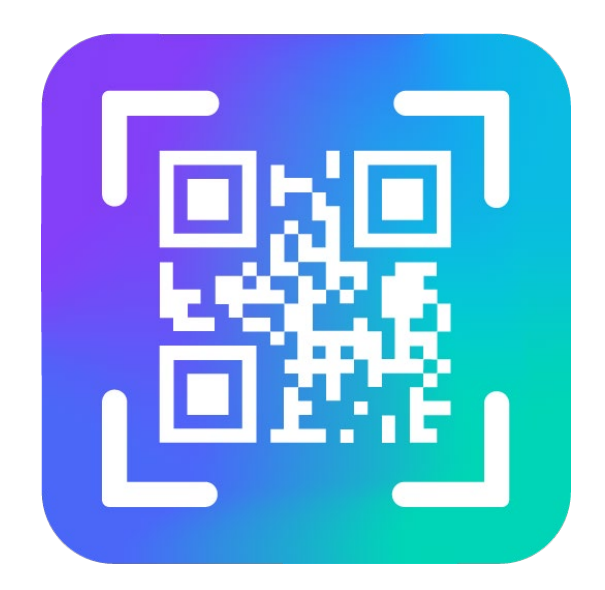

#### VEGA LORA SCANER

Версия 1.6.2

# Руководство пользователя

www.vega-absolute.ru

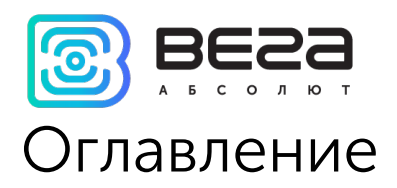

| 1. Описание LoRa Scaner            | 3  |
|------------------------------------|----|
| 2. Возможности                     | 4  |
| 3. Установка                       | 5  |
| 4. Интерфейс программы             | 6  |
| 5. Подключение к серверу           | 8  |
| 6. Подключение сканера             | 10 |
| 7. Добавление устройств            | 11 |
| 8. Настройки добавляемых устройств | 15 |

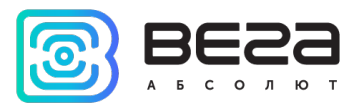

## 1. Описание LoRa Scaner

Приложение LoRa Scaner предназначено для добавления оконечных LoRaWAN устройств на сервер и обладает простым дружественным интерфейсом.

Также через приложение можно легко настроить подключаемый девайс.

Приложение работает со сканером, которым необходимо отсканировать QR-код. Для этого нужно найти на устройстве/коробке QR-код следующего вида:

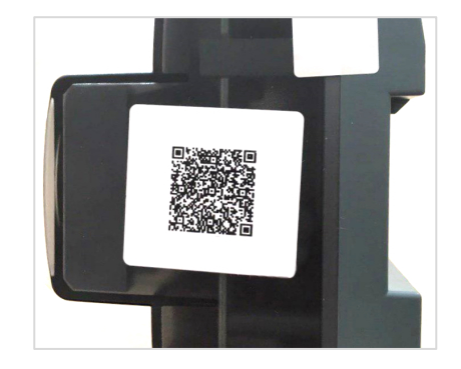

Его сканирование позволяет получить информацию, необходимую для регистрации на сервере:

- OevEui
  ■
- OevAdd
- NwkSKey
- АррЅКеу
- AppEui
- АррКеу

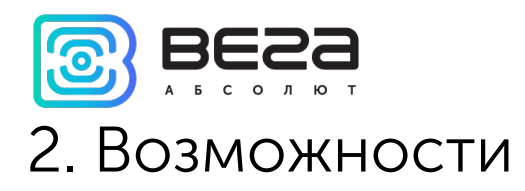

- Поддержка любых оконечных устройств LoRaWAN 1.0.1
- Поддержка оконечных устройств класса А и С
- Поддержка сканеров штрих-кодов
- Настройка подключаемых к серверу устройств
- Добавление устройств на сервер в автоматическом режиме
- Добавление устройств на сервер из файла
- Вычитывание ключей с устройства

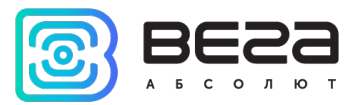

### 3. Установка

Программа работает под операционной системой **Windows** и не требует установки. Необходимо распаковать архив и запустить исполняемый файл.

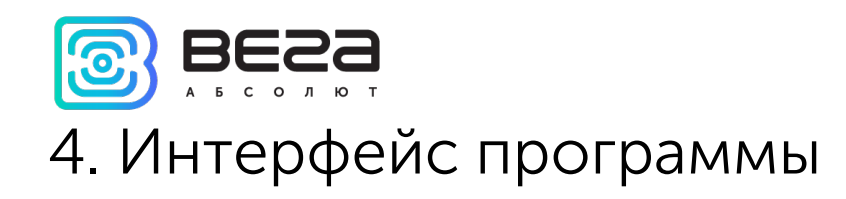

При запуске программы появляется окно следующего вида. Разберём интерфейс по функциональным

областям.

| LoRa Scaner 1.6.2                                                                                                    |                                                                                                    | - 🗆 X           |
|----------------------------------------------------------------------------------------------------|----------------------------------------------------------------------------------------------------|-----------------|
| BESS                                                                                                    | Зарегистрировано всего: [all count] Добавлено устройств: 0 Удалить добавленые устройства                                                                                                    | Язык: Русский 🔻 |
| Статус:<br>IP: ws 10.10.3.55:8002<br>Пользователь:<br>Пароль:<br>Запомнить логин и пароль<br>Отключиться<br>Сканер<br>Последовательный порт - У 2<br>Обновить | Регистрация устройств    З      Основные данные    З      DevEui:    Экспертные настройки      AppEui:    Экспертные настройки      AppKey:    Основные данные      DevAddr:    Полица истройки      AppSKey:    Полистельные данные      NwkSKEY:    Пололнительные данные      SN:    Добавлять в автоматическом режиме | 4               |
| Считать устройства из файла                                                                                                    | <                                                                                                    |                 |
| Отправить данные                                                                                                    |                                                                                                    |                 |

Рис. 1. Функциональные области программы.

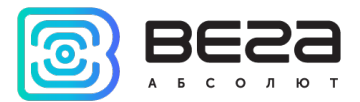

- 1 подключение к серверу
- 2 подключение сканера
- 3 информация о добавляемом устройстве
- 4 настройки добавляемых устройств

Рассмотрим каждую область отдельно.

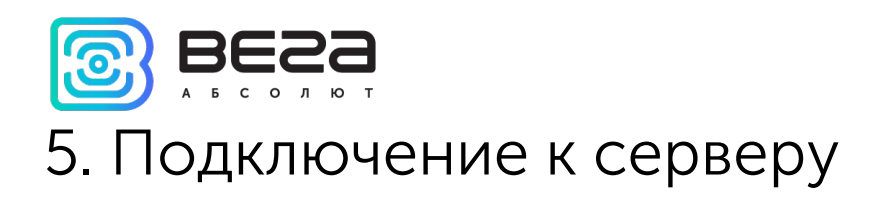

Первая область состоит из полей «Статус», «IP», «Пользователь», «Пароль», настройки «Запомнить логин и пароль» и двух кнопок «Отключиться» и «Подключиться».

| Статус:                    | Null: 📍      |  |
|----------------------------|--------------|--|
| IP: ws 🔻 192.168           | 3.0.246:8002 |  |
| Пользователь: admin        |              |  |
| Пароль: •••••••••          |              |  |
| И Запомнить логин и пароль |              |  |
| Отключиться Подключиться   |              |  |
|                            |              |  |

Рис. 2. Подключение к серверу.

Чтобы подключиться к серверу, необходимо:

- 1. В поле «IP» выбрать протокол ws или wss.
- 2. Ввести IP-адрес и порт сервера в поле «IP» в формате xxx.xxx.xxx.xxx:yyyy, где xxx.xxx.xxx IP-адрес сервера, а yyyy номер порта сервера.
- 3. В поле «Пользователь» необходимо ввести логин администратора сервера, в поле «Пароль» соответственно пароль.
- 4. Нажать кнопку «Подключиться».

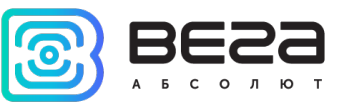

Поле «Статус» отображает текущий статус соединения с сервером и может быть следующим:

- Null не было попыток присоединиться к серверу
- Online клиент подключился к серверу
- Offline клиент не подключен к серверу

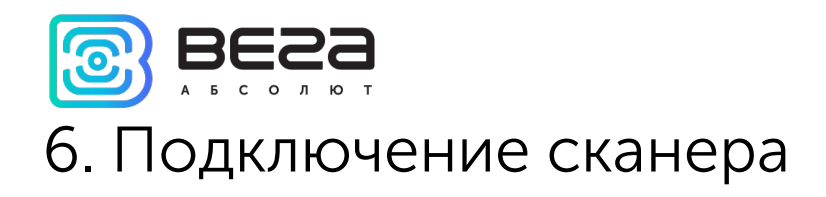

Меню подключения сканера находится сразу под кнопками подключения к серверу.

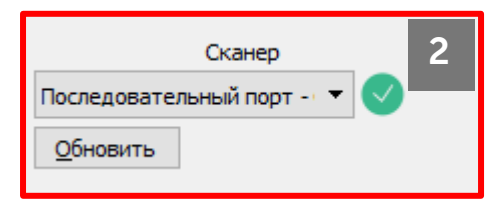

Рис. 3. Подключение сканера.

Чтобы подключить сканер необходимо:

- 1. Подключить сканер к компьютеру.
- 2. Нажать кнопку «Обновить».
- 3. Выбрать СОМ-порт сканера в списке портов.

Знак возле поля СОМ-порта имеет три состояния:

СОМ-порту
 СОМ-порту
 СОМ-порту
 СОМ-порту

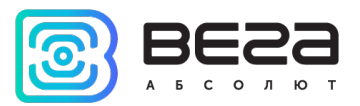

# 7. Добавление устройств

Добавление устройств может происходить посредством сканирования QR-кода или непосредственной загрузкой данных из файла. Чтобы загрузить данные из файла, нужно его заранее подготовить в Excel в виде списка с номерами устройств как показано ниже и сохранить в формате \*.csv.

SerNum=41320010 DevEUI=3230333753385601 AppEUI=7665676153564531 AppKey=2B38480100000002B38480135502C39

В архиве с программой есть пример такого файла «Пример файла для добавления.csv».

Затем нажать кнопку «Считать устройства из файла» в нижнем левом углу окна программы и в открывшемся окне выбрать этот файл. Появится окно с вопросом.

| Эписок устройств, считанных из файла: |                  |                  |                                 |        |  |
|---------------------------------------|------------------|------------------|---------------------------------|--------|--|
|                                       | DevEUI           | AppEUI           | АррКеу                          | Статус |  |
|                                       | 3230333753385601 | 7665676153564531 | 2B38480100000002B38480135502C39 |        |  |
|                                       | 323033375B386306 | 7665676153564531 | 13385B06000000013385B063D50193B |        |  |
| ;                                     | 3230333752387A01 | 7665676153564531 | 2A38740100000002A38740134500039 |        |  |
| Ļ                                     | 303033376D387A14 | 7665676153564531 | 0D3874140000000D3874140950005F  |        |  |
|                                       | 323033375B387103 | 7665676153564531 | 13386D03000000013386D033D500B39 |        |  |
|                                       | 2220222756287804 | 7665676153564531 | 163876040000000163876043050023E |        |  |

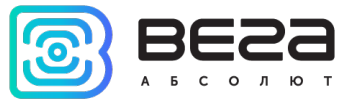

После нажатия кнопки «ОК» в поле «Статус» отобразится информация о добавлении каждого устройства на сервер.

При сканировании добавление может осуществляться двумя способами: вручную или в автоматическом режиме. Переключение между режимами осуществляется простановкой соответствующей галочки в нижней части области добавления устройств.

| Регистрация устройства Таблица устройств 3 |
|--------------------------------------------|
| Основные данные                            |
| DevEui:                                    |
| AppEui:                                    |
| AppKey:                                    |
| DevAddr:                                   |
| AppSKey:                                   |
| NwkSKEY:                                   |
| Дополнительные данные                      |
| SN:                                        |
| Добавить                                   |
| Добавлять в автоматическом режиме          |
|                                            |

Рис. 4. Область добавления устройств.

В верхней части окна написано «Зарегистрировано всего» - при подключении к серверу там отображается

текущее актуальное количество зарегистрированных на сервере оконечных устройств.

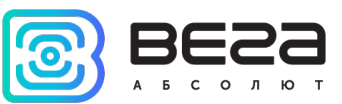

«Добавлено устройств» - количество добавленных в текущем сеансе устройств, их можно удалить, нажав на соответствующую кнопку.

Добавление устройств вручную происходит следующим образом:

- 1. Сканируйте QR-код устройства.
- 2. В окне вы увидите заполненные «Основные данные» об устройстве.
- 3. Выбрав пункт «Дополнительные данные», можно дополнительно сканировать штрих-код с серийным номером устройства, он также отобразится в соответствующем поле.
- 4. Нажмите кнопку «Добавить».
- 5. В поле «Информация об устройстве» появится надпись об успешном добавлении устройства на сервер<sup>1</sup>.

Настройки, выбранные в поле справа, записываются на сервере вместе с устройством в момент нажатия кнопки «Добавить».

Добавление устройств в автоматическом режиме происходит следующим образом:

- 1. Сканируйте QR-код устройства.
- 2. В поле «Информация об устройстве» появится надпись об успешном добавлении устройства на сервер.

Настройки, выбранные в поле справа, записываются на сервере вместе с устройством сразу после

сканирования.

Если выбран пункт «Дополнительные данные», программа будет ожидать сканирования двух кодов для добавления устройства на сервер. Сканировать коды в таком случае можно в любом порядке.

<sup>&</sup>lt;sup>1</sup> device is not existed on server before and is registered with corresponding registration information

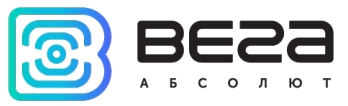

Также, при добавлении устройства на сервер, независимо от режима, в корневой папке программы создается текстовый файл «Devices.txt». В этом файле создается и дополняется список с данными устройств, которые были добавлены на сервер.

Во вкладке «Таблица устройств» можно посмотреть список всех зарегистрированных на сервере устройств или удалить устройство с сервера, нажав на соответствующую кнопку.

| Регис | страция устройства | Таблица устройств |  |                  |          |   |
|-------|--------------------|-------------------|--|------------------|----------|---|
|       | Имя устройства     |                   |  | DevEUI           | Действие | ^ |
| 411   | ТД-11 № 8          |                   |  | 333133374E38610A | Удалить  |   |
| 412   | ТД-11 № 9          |                   |  | 333133378338650B | Удалить  |   |
| 413   | ТД-11 № 10         |                   |  | 333133374D386A0A | Удалить  |   |
| 414   | HS0101 № 1         |                   |  | 3239343463386F09 | Удалить  |   |
| 415   | HS0101 № 2         |                   |  | 323934343E38820D | Удалить  |   |
| 416   | HS0101 № 3         |                   |  | 323934343E387009 | Удалить  |   |
| 417   | HS0101 № 4         |                   |  | 323934345938830A | Удалить  |   |
| 418   | HS0101 № 5         |                   |  | 323934343A38820D | Удалить  |   |
| 419   | СИ-21 № 1          |                   |  | 3434383557376D0F | Удалить  |   |
| 420   | СИ-21 № 2          |                   |  | 343438356937520E | Удалить  |   |
| 421   | СИ-21 № 3          |                   |  | 3434383572375E0E | Удалить  |   |
| 422   | СИ-21 № 4          |                   |  | 393337386937770C | Удалить  | ~ |

Рис. 5. Вкладка «Таблица устройств».

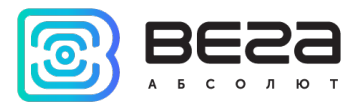

## 8. Настройки добавляемых устройств

В правой части окна расположены настройки, которые применяются ко всем добавляемым устройствам.

| Список готовых настроек | 4 |
|-------------------------|---|
| Экспертные настройки    |   |
| Опциональные настройки  |   |
| 🗌 Настройки Vega Pulse  |   |

Рис. 6. Настройки.

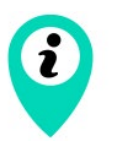

Если устройство уже есть на сервере, то при его повторном добавлении с другими настройками – просто перезапишутся настройки

Настройки подразделяются на «Экспертные», «Опциональные» и «Настройки Vega Pulse».

Рассмотрим «Опциональные» настройки. Чтобы их раскрыть, нужно поставить галочку напротив.

| Список готовых настроек 🔻  |  |  |  |
|----------------------------|--|--|--|
| 🗌 Экспертные настройки     |  |  |  |
| Опциональные настройки     |  |  |  |
| Устройство                 |  |  |  |
| Имя устройства %deveui     |  |  |  |
| Класс устройства Class A 🔹 |  |  |  |
| 🗹 Частотный план           |  |  |  |

Опциональные настройки в свою очередь имеют подменю:

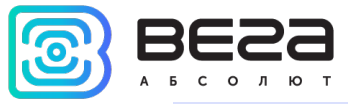

• Устройство (можно задать имя устройства и класс)

По умолчанию имя устройства будет == DevEui устройства. Можно использовать пресет – для этого выбрать в выпадающем списке «Список готовых настроек» **custom** и написать имя, например, SI-11 и нажать кнопку «Сохранить».

Тогда устройство будет добавляться на сервер с именем SI-11\_% deveui, а в поле «Имя» отображаться как на рисунке ниже:

| custom 🔻                     |  |  |
|------------------------------|--|--|
| SI-11                        |  |  |
| Сохранить                    |  |  |
| Экспертные настройки         |  |  |
| 🗹 Опциональные настройки     |  |  |
| Устройство                   |  |  |
| Имя устройства SI-11_%deveui |  |  |

Также можно добавить ключ даты %date в имя устройства, тогда к имени будет добавляться дата регистрации на сервере, а в поле «Имя» это будет выглядеть, например так: SI-11\_%deveui\_%date.

• Настройки устройства класса С (если выбран класс С, иначе не отображается)

| Класс устройства Class C 🔹                                                 |
|----------------------------------------------------------------------------|
| ✓ Настройки устройства класса С<br>Время реакции устройства класса С, (мс) |
|                                                                            |
| Use Downlink queue for Class C                                             |

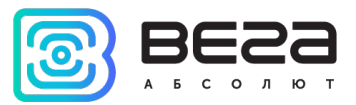

#### • Частотный план

| Частота   | Активно                                                            |
|-----------|--------------------------------------------------------------------|
|           |                                                                    |
| FIXED     | $\checkmark$                                                       |
| FIXED     | $\checkmark$                                                       |
| FIXED     | $\checkmark$                                                       |
| 864100000 | $\checkmark$                                                       |
| 864300000 |                                                                    |
| 864500000 |                                                                    |
| 864700000 |                                                                    |
| 864900000 |                                                                    |
|           | FIXED<br>FIXED<br>864100000<br>864300000<br>864700000<br>864900000 |

Теперь рассмотрим «Экспертные настройки».

Они включают в себя следующие подменю:

- Адаптивная скорость передачи данных настройки ADR скорость и мощность передачи данных.
- Настройки устройства RX настройки длительности приемных окон и задержек между окнами, а также скорость передачи второго приемного окна.
- Расположение координаты устройства для отображения на карте в клиентском ПО.

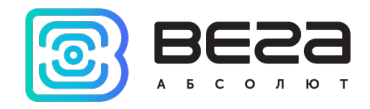

| Список готовых настроек 🔹           |          |  |
|-------------------------------------|----------|--|
| Экспертные настройки                |          |  |
| Адаптивная скорость передачи данных |          |  |
| Enable server ADR                   |          |  |
| Скорость передачи данных            | DR5 👻    |  |
| Мощность передачи данных            | 14 dBm 👻 |  |
| Настройки устройства RX             |          |  |
| OKHO RX 1                           | <b>•</b> |  |
| Задержка Join RX1 1 s 🔹             |          |  |
| Скорость передачи RX2 DR0 🔻         |          |  |
| Задержка присоединения 5 s 🔹        |          |  |
| Расположение                        |          |  |
| Широта Максимум 90.00               |          |  |
| Долгота Максимум 90.00              |          |  |
| Высота над уровнем моря             |          |  |
| Опциональные настройки              |          |  |

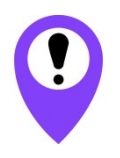

Не стоит изменять «Экспертные настройки», если вы не уверены в их значении

Последний вид настроек «Hacтройки Vega Pulse» предназначен для добавления устройств не только на сервер, но и в приложение <u>IoT Vega Pulse</u>. Настройки данного раздела соответствуют аналогичным настройкам в программе <u>IoT Vega Admin Tool</u>, предназначенной для индивидуальной настройки и добавления устройств на сервер.

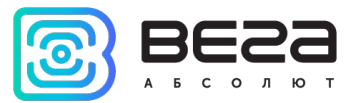

| ИНФОРМАЦИЯ О ДОКУМЕНТЕ         |                          |  |
|--------------------------------|--------------------------|--|
| Заголовок                      | LoRa Scaner              |  |
| Тип документа                  | Руководство пользователя |  |
| Номер документа                | B02-scaner-01            |  |
| Номер и дата последней ревизии | 04 от 23.11.2021         |  |

| Ревизия | Дата       | Имя | Комментарии                                                 |
|---------|------------|-----|-------------------------------------------------------------|
| 01      | 02.07.2019 | KEB | Дата создания документа                                     |
| 02      | 14.01.2020 | KEB | Заменены скриншоты, небольшие правки                        |
| 03      | 25.11.2020 | KEB | Убрано ошибочное упоминание Linux OS                        |
| 04      | 23.11.2021 | KEB | Новая версия ПО, обновление интерфейса, новый<br>функционал |

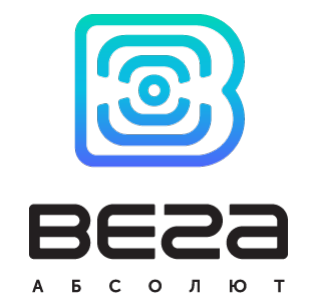

vega-absolute.ru

Руководство пользователя © ООО «Вега-Абсолют» 2019-2021